1. アイフォンの場合 ①回答内容確認画面を下にスクロールすると \_\_\_\_\_ が出現します。

| .II docomo                  | 4G (VPN)              | 14:43                |                     | 7 98% 🛤       |
|-----------------------------|-----------------------|----------------------|---------------------|---------------|
| AA.                         | a surve               | y.zohopul            | olic.com            | C)            |
| ユニノ<br>する                   | ベーサル<br>る調査研<br>回答    | スポー、<br>究アン<br>内容確認  | ソの普及<br>ケート調<br>画面  | に関<br>明査      |
| ★マウス<br>ジの印刷                | くの右クリ<br>別が可能で        | 「ック押下<br>®す★         | で回答確認               | 認べー           |
| 1-1 貴国<br>ついて<br><b>北海道</b> | 団体の活<br>お答えく          | 動してい<br>ださい          | る都道府                | F県に           |
| 1-2 貴団<br>別につ)<br>く         | 団体の施<br>い <u>てお</u> 答 | 設・団体<br>ラくださ<br>①    | のサーヒ<br><u>い/複数</u> | 、<br>ス種<br>司答 |
| 2                           | をタッ                   | プしてくオ                | ださい。                |               |
| AA                          | 4G VPR                | 14:43<br>v.zohoput   | e<br>blic.com       | 4 98% 🖬       |
| ユニノ<br>する                   | ビーサル<br>5 調査研<br>回答   | スポー、<br>究アン・<br>内容確認 | ソの普及<br>ケート調<br>画面  | に関            |
| ★マウス<br>ジの印刷                | くの右クリ<br>別が可能で        | リック押下<br>*す★         | で回答確認               | <b>忍ぺー</b>    |
| 1-1 貴団<br>ついて<br><b>北海道</b> | 団体の活<br>お答えく          | 動してい<br>ださい          | る都道府                | 県に            |
| 1-2 貴臣                      | 団体の施                  | 設・団体                 | のサーヒ                | え種            |
| K S                         | 2                     | <u>گ</u>             |                     | C             |

③オプションをタップしてください。

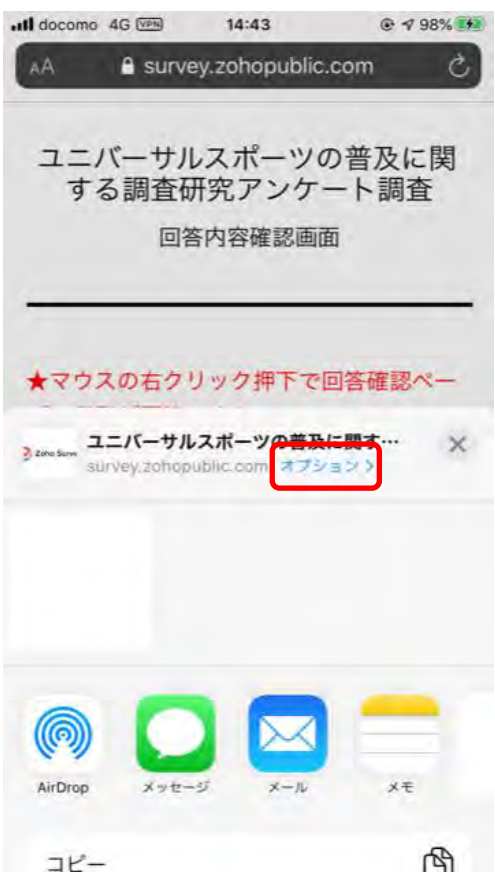

 ④PDFを選択(初期値は"自動"になっています) 選択したら"完了"をタップしてください。
 ③の画面に戻ります。

| オプション 完了<br>送信フォーマット<br>自動<br>PDF ✓<br>Webアーカイブ<br>**自動*はそAppまたはアクションに最も適切なフォーマ<br>ットを選びます。 | docomo 4G 📼 | 14:43 | ⊙ 1 98% |
|---------------------------------------------------------------------------------------------|-------------|-------|---------|
| <b>送信フォーマット</b><br>自動<br>PDF ✓<br>Webアーカイブ<br>**自動*は各Appまたはアクションに最も適切なフォーマットを選びます。          |             | オブション | 完了      |
| 自動<br>PDF ✓<br>Webアーカイブ<br>*自動*はをAppまたはアクションに最も適切なフォーマ<br>ットを選びます。                          | 送信フォーマ      | マット   |         |
| PDF ・ Webアーカイプ * 自動・はそAppまたはアクションに最も適切なフォーマットを選びます。                                         | 自動          |       |         |
| Webアーカイブ<br>*自動*は各Appまたはアクションに最も適切なフォーマ<br>ットを選びます。                                         | PDF         |       | 1       |
| "自動"は各Appまたはアクションに最も適切なフォーマ<br>ットを選びます。                                                     | Webアーカイ     | ブ     |         |
|                                                                                             |             |       |         |
|                                                                                             |             |       |         |

⑤メールをタップしてください。

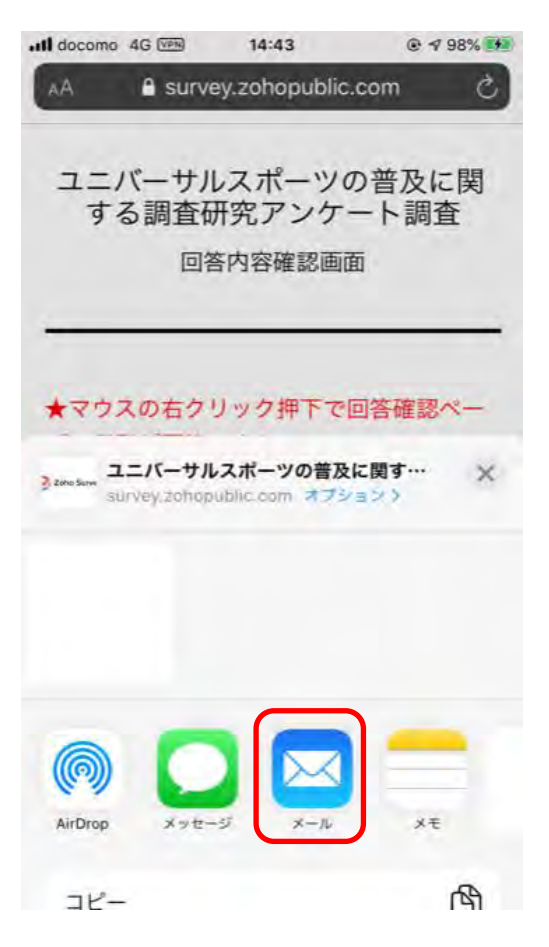

⑥メーラーが開きますので、メールアドレスを入力して送信してください。

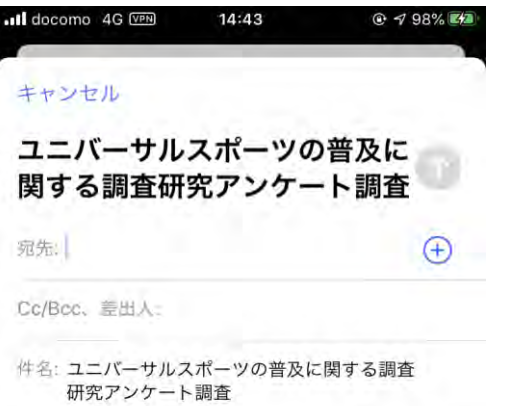

https://survey.zohopublic.com/zs/7VBokh

|     | あ         | か | đ           | $\otimes$ |
|-----|-----------|---|-------------|-----------|
| Q   | た         | な | は           | 空白        |
| ABC | ŧ         | や | 6           |           |
|     | <u>^^</u> | わ | <b>、。?!</b> | 成行        |

## ⑦指定されたアドレスに回答結果がPDFで送信されます。 🧧 🗄 ち 🖑 🎓 🎍 🕫 ユニバーサルスポーツの普… ? 🖾 🗕 🗖 🗙 ファイル メッセージ 開発 **P** 4 1 Q -日全員に返信 ‰ → 削除 乌·転送 移動 タグ 編集 クイック ズーム - 19 操作▼ 返信 削除 クイック・・・ い X-4 A 2020/09/14 (月) 14:30 ユニバーサルスポーツの普及に関する調査研究アンケート調査 宛先 自分 メッセージ 🔒 Attachment-1.pdf (1 MB) https://survey.zohopublic.com/zs/7VBokh

2. アンドロイドの場合

| 1  | ① 回答内容確認画面でをタップしてく                             | ください。 |
|----|------------------------------------------------|-------|
| 60 | <i>s</i> <sub>0</sub>                          |       |
| 6  |                                                |       |
|    | ユニバーサルスポーツの普及に関<br>する調査研究アンケート調査<br>回答内容確認画面   |       |
|    | ★マウスの右クリック押下で回答確認べ<br>ージの印刷が可能です★              |       |
|    | 1-1 貴団体の活動している都道府県に<br>ついてお答えください              |       |
|    | 秋田県                                            |       |
|    | 1-2 貴団体の施設・団体のサービス種<br>別についてお答えください(複数回答<br>可) |       |
|    | 【介護給付】居宅介護(ホームヘル                               |       |

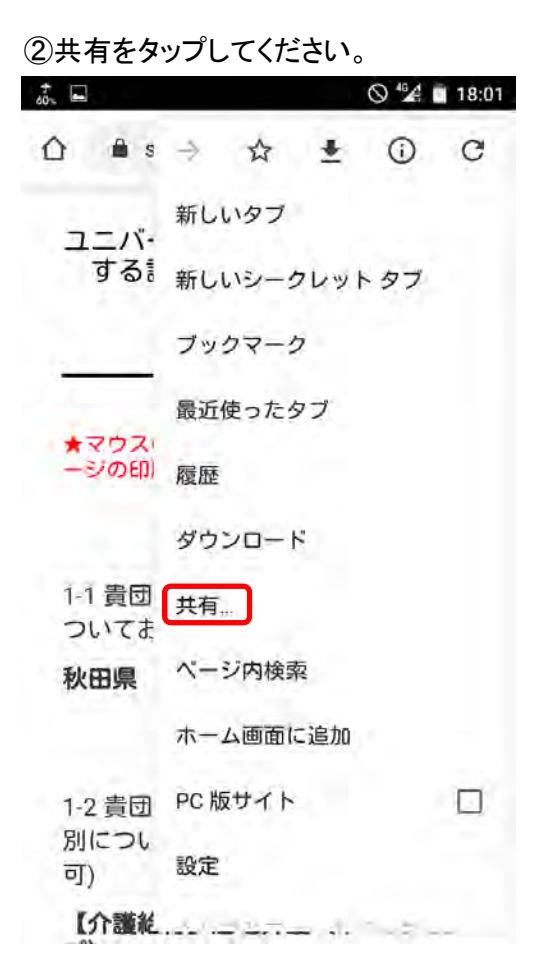

③印刷をタップしてください。

| 60% 🖬   | ◎ ⁴⅔ 💼 18:02                                     |
|---------|--------------------------------------------------|
| ۵       | a survey.zohopublic.com                          |
| בב<br>פ | ニバーサルスポーツの普及に関<br>する調査研究アンケート調査<br>回答内容確認画面      |
| **      | ウスの右グリック押下で回答確認へ<br>の印刷が可能です★<br>書団体の活動している都道府県に |
| 1-1     | 員団体の活動している即道約先に                                  |
| 共有      | 方法                                               |
| ē       | 印刷                                               |
| Μ       | Gmail                                            |
| L       | Adobe PDF に変換                                    |

4.「PDF形式で保存」を選択し、「PDF」アイコンをタップしてください。

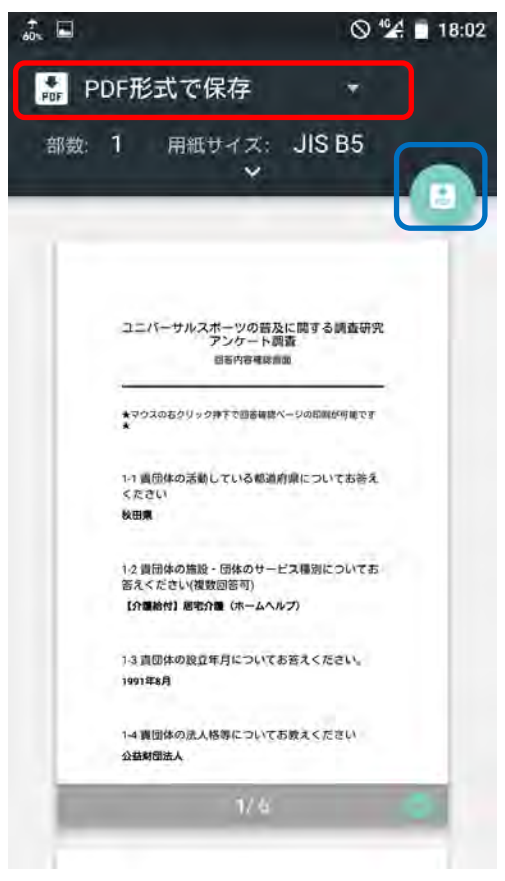

5. メールでPDFファイルを添付し送信して完了です。